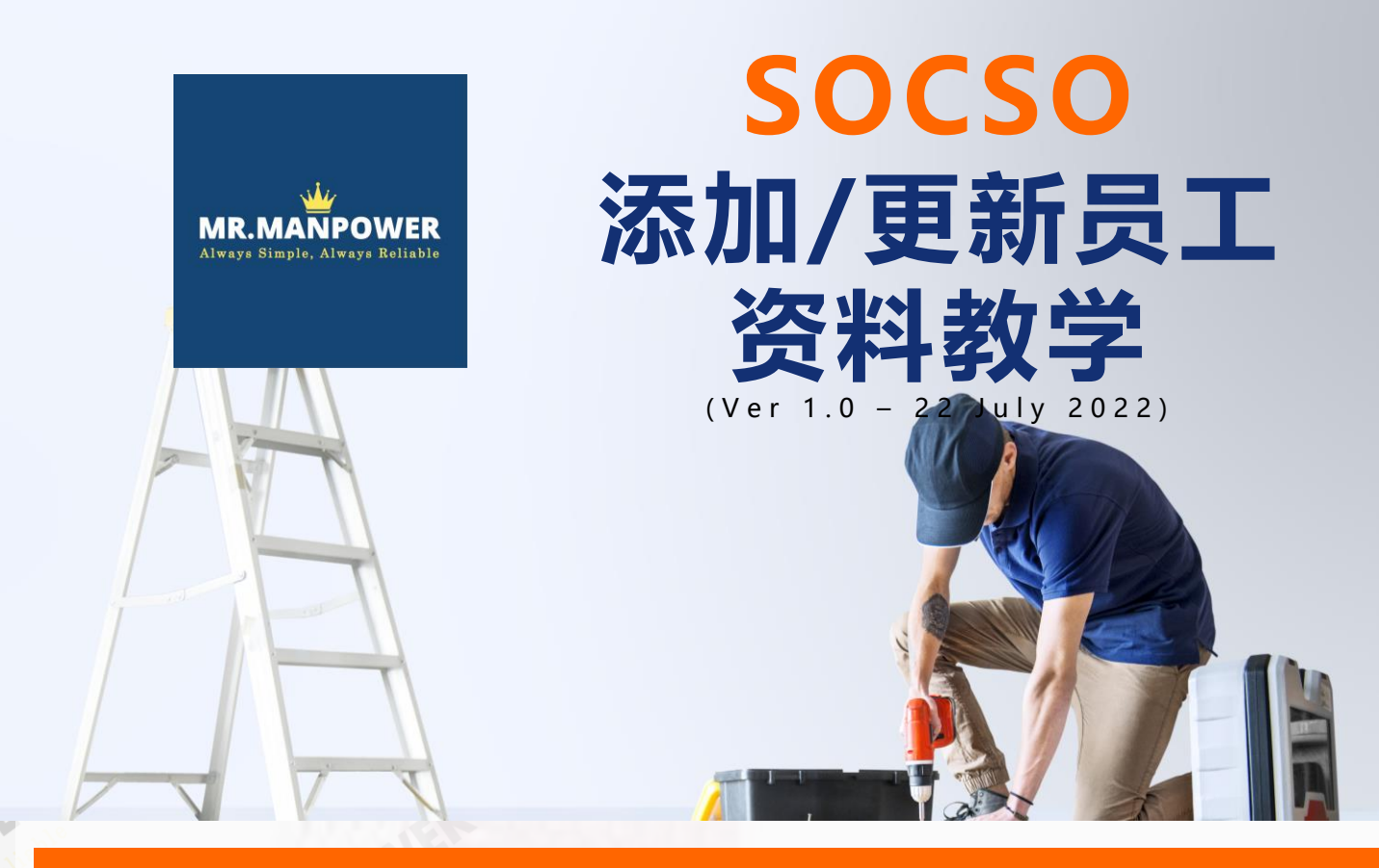

### 登录 PERKESO 网站

输入邮箱登入【Email Address】与【Password】 登入网站。

注意:系统会根据用户申请/注册PERKESO帐号时时提供的邮箱地址,设置为用户ID。

| Attention:<br>1. The use of new Identity Card(IC) No. with 12 digits or Socso<br>Security Foreign Worker's (SSFW) No. is compulsory for any<br>employee contribution record submitted.<br>2. Contributions using Lampiran 1 have been terminated.<br>3. All contributions and payment history are being updated. |      |
|----------------------------------------------------------------------------------------------------|------|
|                                                                                                    | Back |
|                                                                                                    |      |

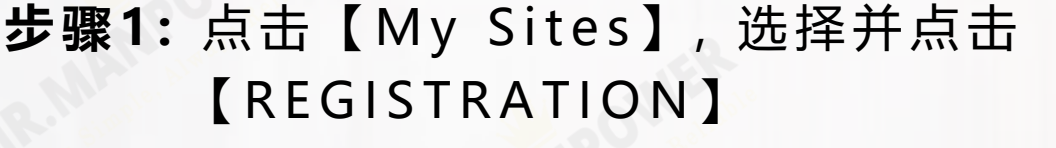

注意: Register Information 页面, 只供查看

| Employer Profile                                                                                                    | Employer Name<br>CHONG LIH SHIN<br>Employer Code | CONTRIBUTION<br>PAYMENT |                  |
|----------------------------------------------------------------------------------------------------|--------------------------------------------------|-------------------------|------------------|
| Every qualified employer shall register his industry with immediate effect. For further information web site www.perkeso.gov.my | e2102102748K                                     | INSPECTION              | )00 or visit our |
|                                                                                                    |                                                  |                         |                  |
| Business Information                                                                                                    |                                                  |                         |                  |

### **步骤2:**点击【Update】> 选择并点击【Update Add New Employee】

| REGISTRATIO                                                 | N EN BM                                     |                                                                                 |
|-------------------------------------------------------------|---------------------------------------------|---------------------------------------------------------------------------------|
|                                                             | date • Search • EIS Update •                |                                                                                 |
| Registration Information C                                  | odate Add New Employee                      |                                                                                 |
| Up                                                          | date Add New Employee By Upload File        | Employer Name                                                                   |
| Employer Profile Up                                         | date Add Employee Resigned Date             | CHONG LIH SHIN                                                                  |
| Up                                                          | date Employee Information (Employer)        | Employer Code<br>E2102102748K                                                   |
| Every qualified employer shal Up web site www.perkeso.gov.m | odate Employer Information                  | tion, do not hesitate to contact customer service at 1-300-22-8000 or visit our |
| • Business Information                                      | date Director/Owner Information             |                                                                                 |
| Contacts Information                                        | date Add Supporting Document                |                                                                                 |
| • Status Information                                        | essation As Employer (Discontinue Business) |                                                                                 |

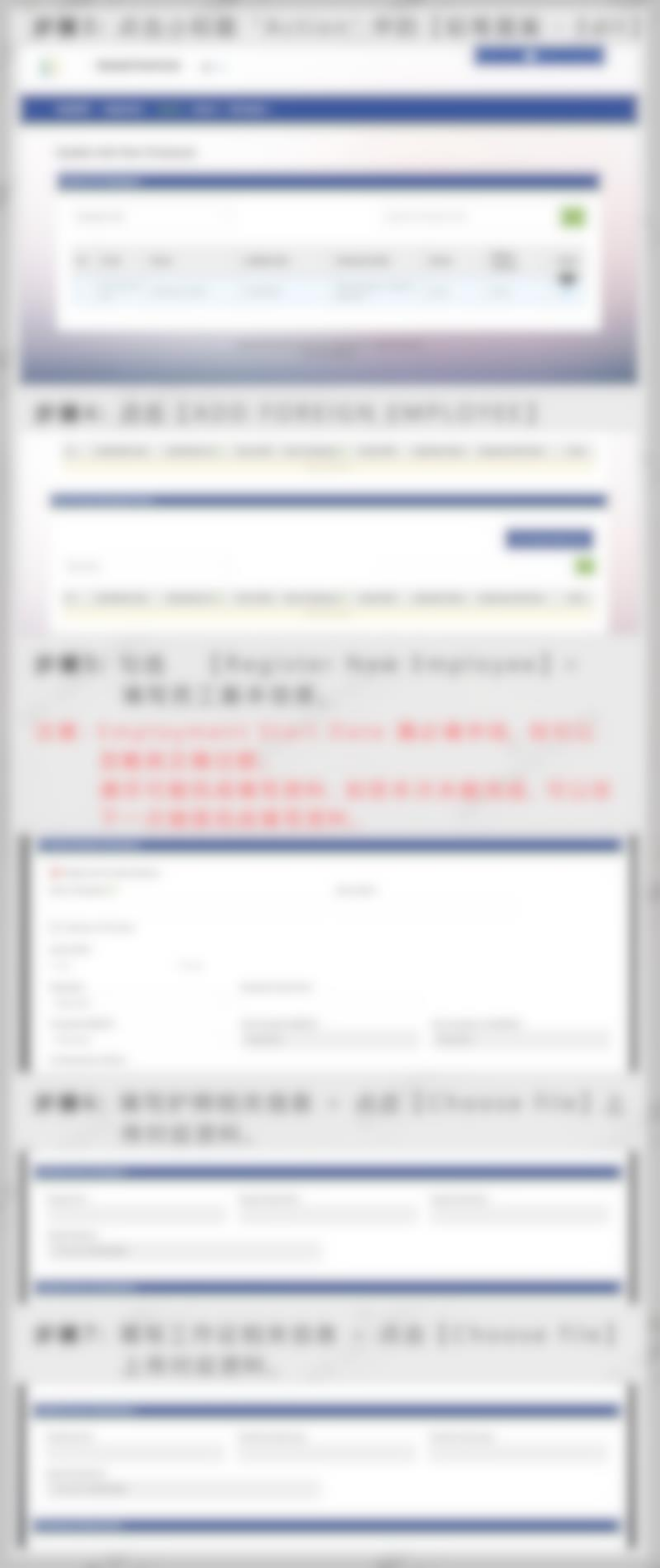

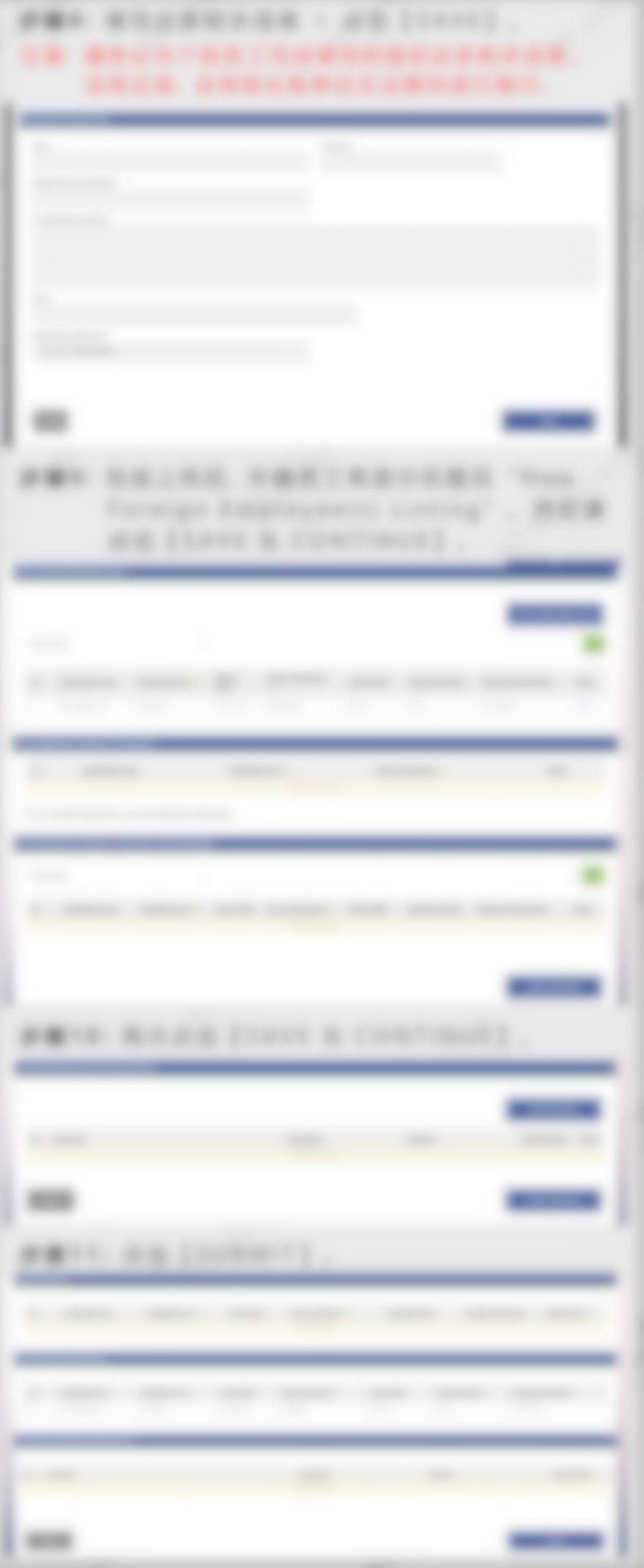

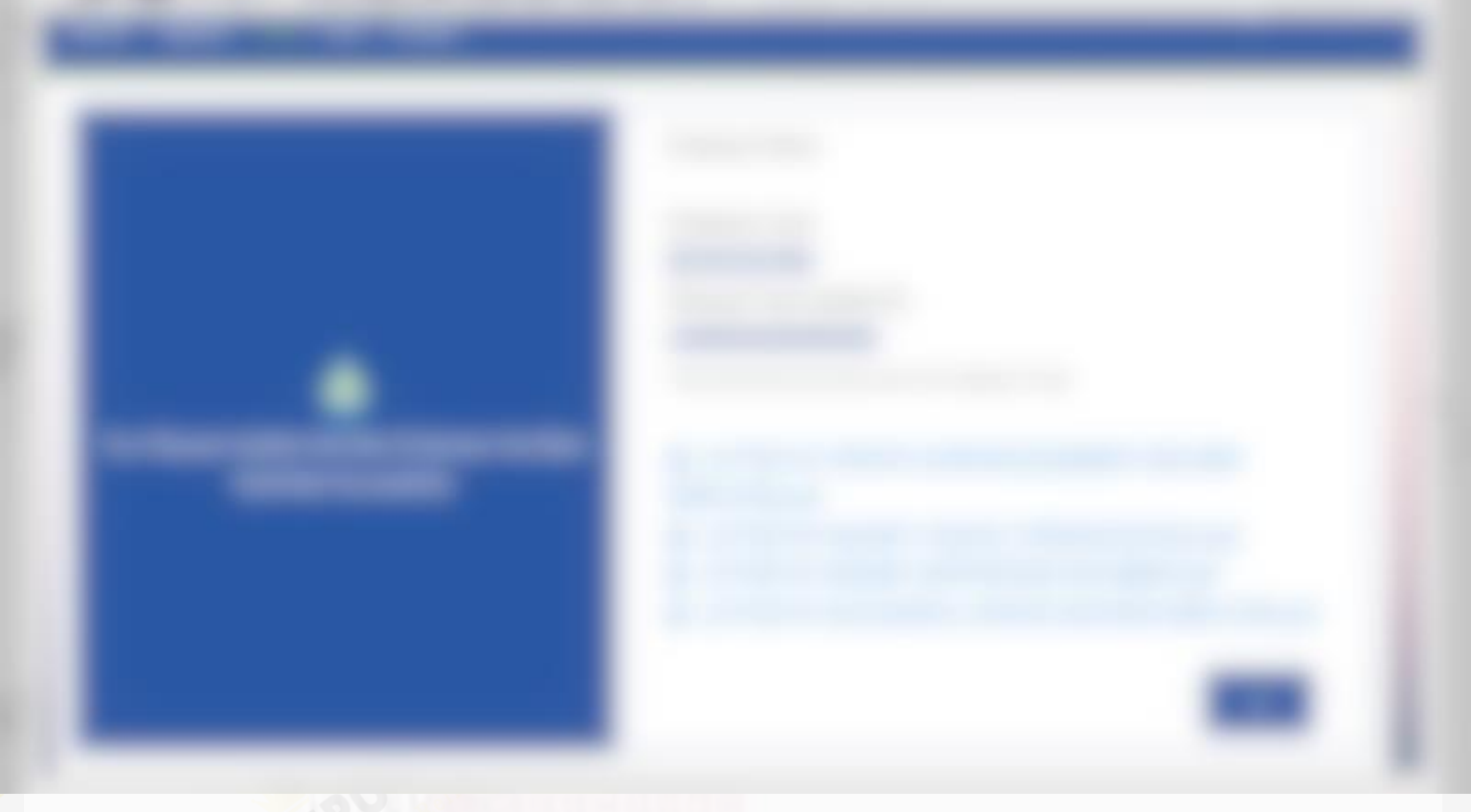

### 添加/更新工作证资料

### 步骤1:点击【My Sites】>【REGISTRATION】

| BASE                     | EN BM                                     |                            |                           |                                                 | 1               | My Sites 💿      |            | 6.000 |
|--------------------------|-------------------------------------------|----------------------------|---------------------------|-------------------------------------------------|-----------------|-----------------|------------|-------|
| TREESO                   |                                           |                            |                           |                                                 |                 | BASE            |            |       |
| MyASSIST Portal ID       | - Profile - User Manual                   |                            |                           |                                                 | 2               | REGISTRA        | TION       |       |
|                          |                                           | _                          |                           |                                                 |                 | CONTRIBL        | ΠON        |       |
| Registration Information | Contribution & Collection Information     | Document Listing           |                           |                                                 |                 | PAYMENT         |            |       |
|                          |                                           |                            |                           | Employer Namo                                   |                 | COMPOUN         | ۵          |       |
| Employer Prot            | file                                      |                            |                           | Employer Name                                   |                 |                 |            |       |
|                          |                                           |                            |                           | Employer Code                                   |                 |                 |            |       |
|                          |                                           |                            |                           | E2102102748K                                    |                 |                 |            |       |
| Every qualified employer | shall register his industry with immediat | e effect. For further info | ormation, do not hesitate | to contact customer service at 1-300-22-8000 of | or visit our we | b site www.perl | keso.gov.r | ny    |

#### O Business Information

Contacts Information

# **步骤2:**点击【Update】>【Update Employee Information (Employer)】

| MyASSIST Regi                  | Update - Search - EIS Update -               |                                                                                                    |
|--------------------------------|----------------------------------------------|----------------------------------------------------------------------------------------------------|
| Registration Information C     | Update Add New Employee                      |                                                                                                    |
|                                | Update Add New Employee By Upload File       | Employee Momo                                                                                               |
| Employer Profile               | Update Add Employee Resigned Date            |                                                                                                    |
| 2                              | Update Employee Information (Employer)       | Employer Code<br>E2102102748K                                                                               |
| Every qualified employer shall | Update Employer Information                  | tion, do not hesitate to contact customer service at 1-300-22-8000 or visit our web site www.perkeso.gov.my |
| Business Information           | Update Director/Owner Information            |                                                                                                    |
| Contacts Information           | Update Add Supporting Document               |                                                                                                    |
| O Status Information           | Cessation As Employer (Discontinue Business) |                                                                                                    |

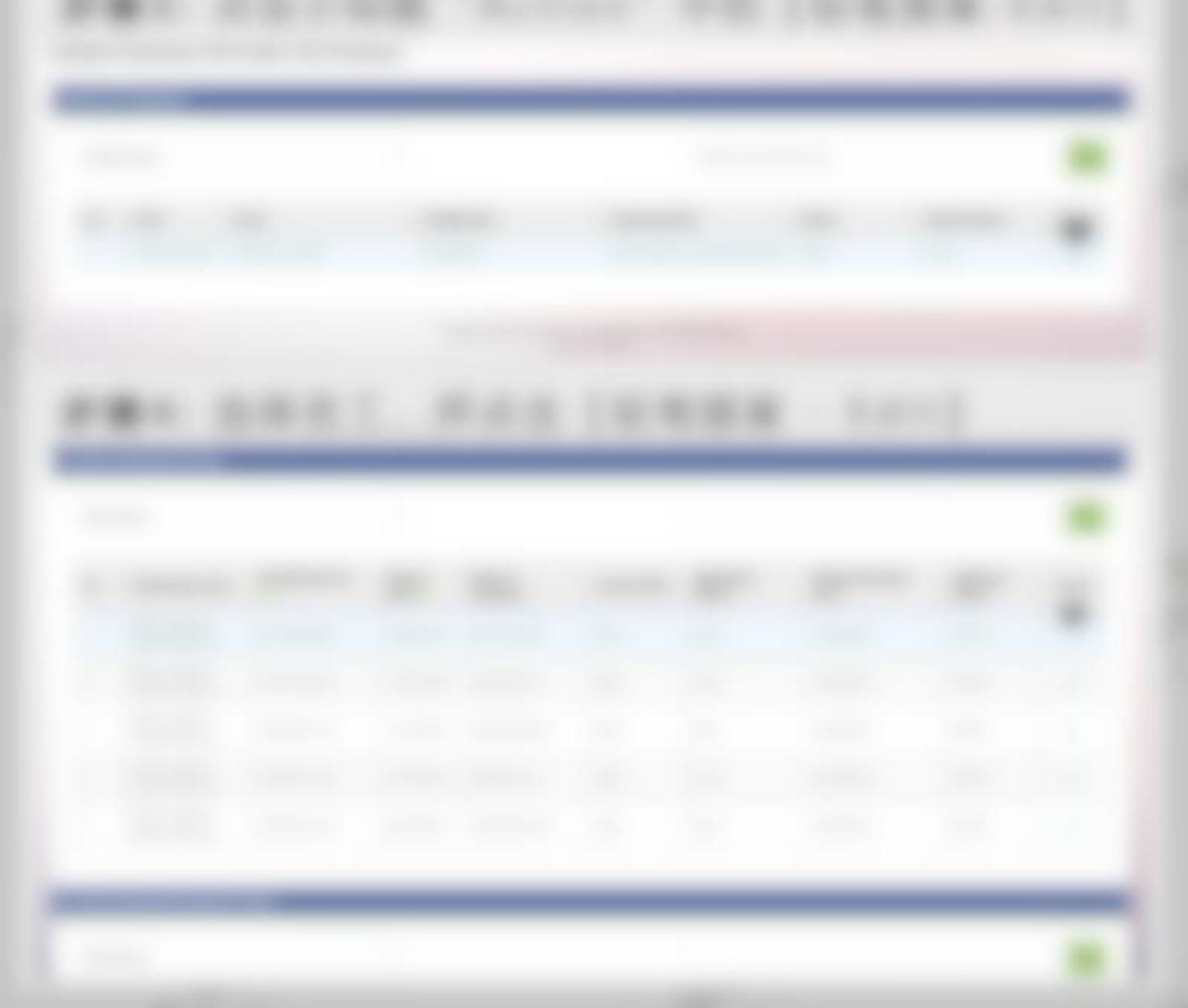

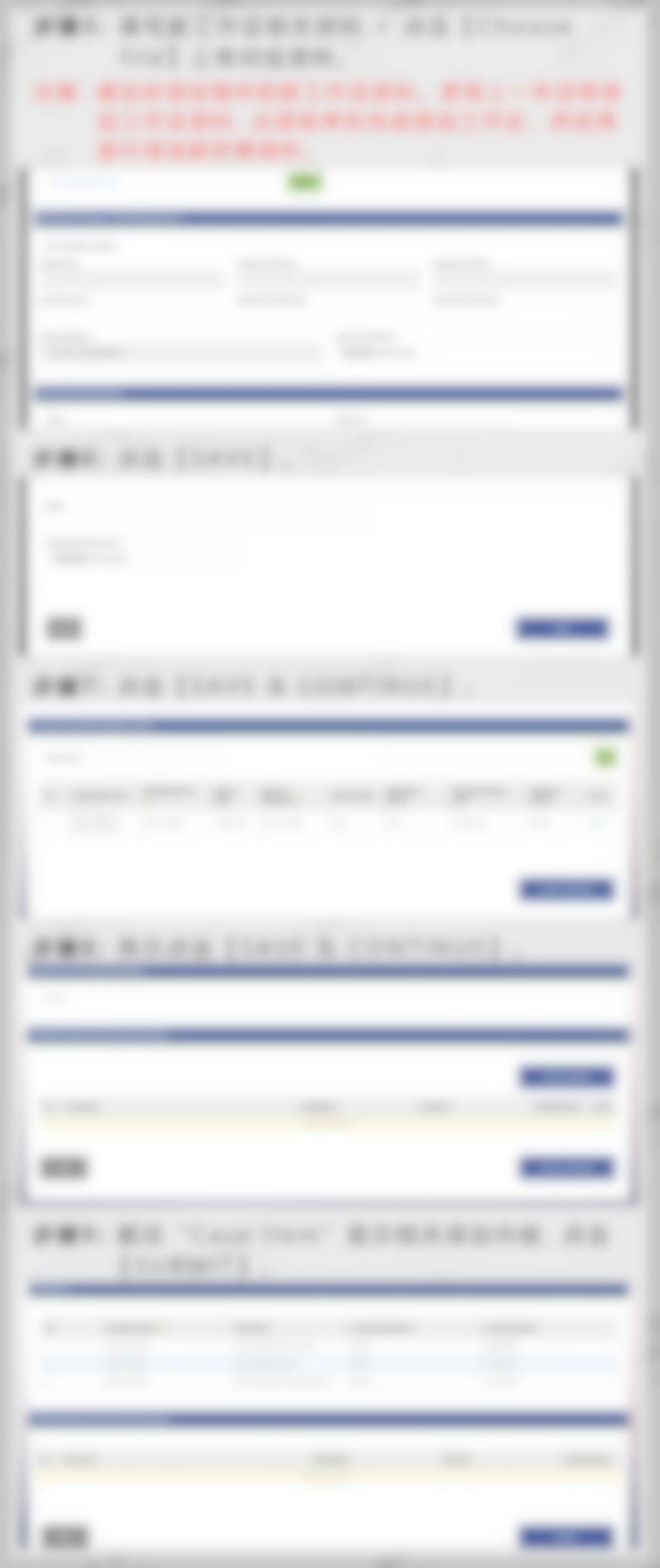

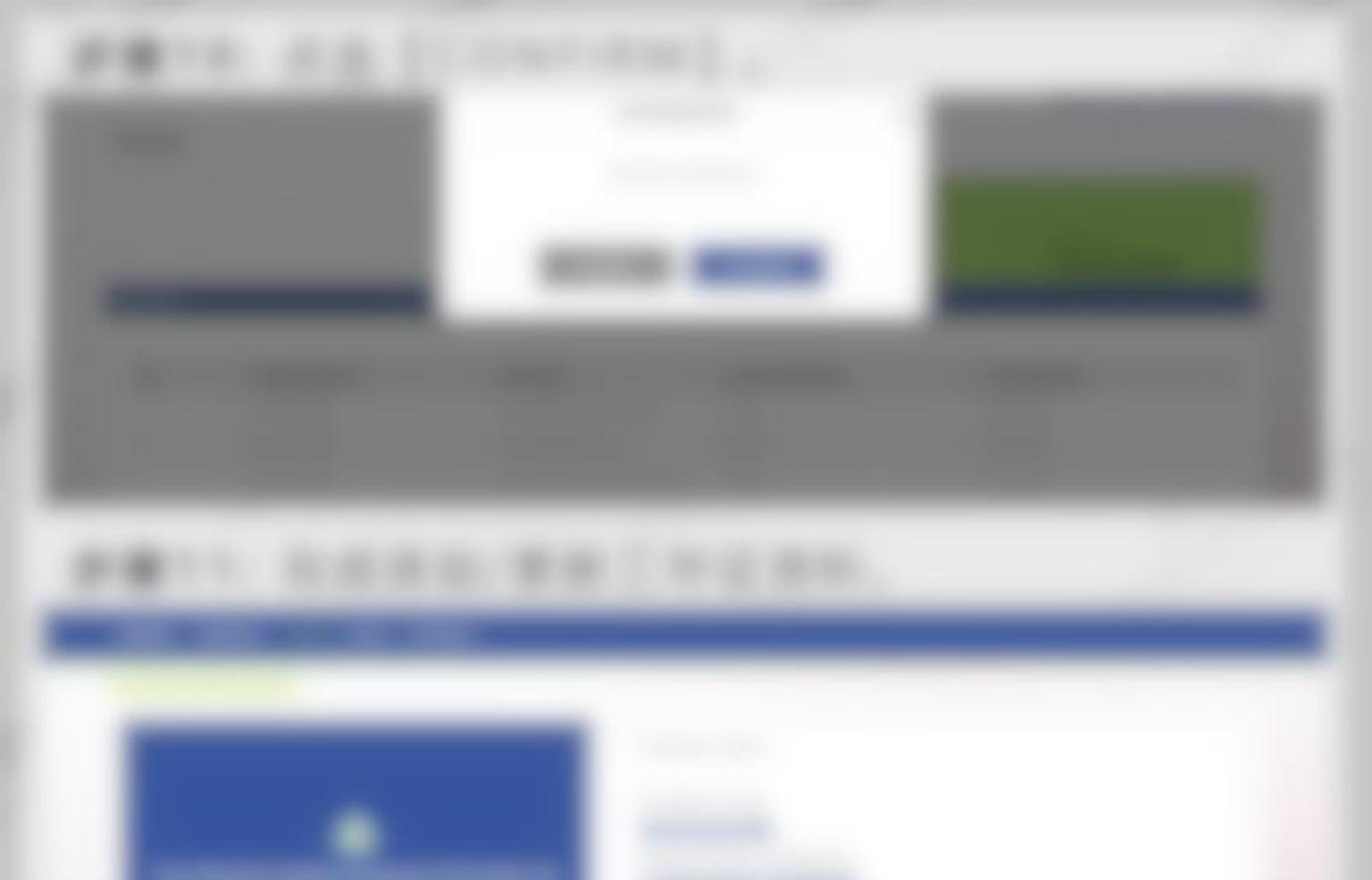

### 添加新护照资料

### 步骤1:点击【My Sites】>【REGISTRATION】

| BASE                     | EN BM                                     |                           |                                 |                                          | 0               | My Sites 💿       | 0.000     | 63-54 8 |
|--------------------------|-------------------------------------------|---------------------------|---------------------------------|------------------------------------------|-----------------|------------------|-----------|---------|
|                          |                                           |                           |                                 |                                          |                 | BASE             |           |         |
| MyASSIST Portal ID       | Profile - User Manual                     |                           |                                 |                                          | 2               | REGISTRAT        | ION .     |         |
|                          |                                           |                           |                                 |                                          |                 | CONTRIBUT        | TION      |         |
| Registration Information | Contribution & Collection Information     | Document Listing          |                                 |                                          |                 | PAYMENT          |           |         |
|                          |                                           |                           |                                 |                                          | -               | COMPOUN          | D         |         |
| Employer Bro             | File                                      |                           |                                 | Employer Name                            |                 | INSPECTION       |           |         |
| Employer Pro             | lie                                       |                           |                                 | CHORE LIN BHIN                           |                 |                  |           |         |
|                          |                                           |                           |                                 | Employer Code                            |                 |                  |           |         |
|                          |                                           |                           |                                 | E2102102748K                             |                 |                  |           |         |
| Every qualified employer | shall register his industry with immediat | e effect. For further inf | ormation, do not hesitate to co | ontact customer service at 1-300-22-8000 | or visit our we | eb site www.perk | eso.gov.m | ny      |
|                          |                                           |                           |                                 |                                          |                 |                  |           |         |

O Business Information

O Contacts Information

### 步骤2:点击【Update】>【Update Employee Information (Employer)】

| MyASSIST Reg                   | Update - Search - EIS Update -         |                                                                                                    |
|--------------------------------|----------------------------------------|----------------------------------------------------------------------------------------------------|
| Registration Information C     | Update Add New Employee                |                                                                                                    |
|                                | Update Add New Employee By Upload File | Employer Mann                                                                                               |
| Employer Profile               | Update Add Employee Resigned Date      | Entployer Neihe                                                                                             |
|                                | Update Employee Information (Employer) | Employer Code                                                                                               |
| Every qualified employer shall | Update Employer Information            | tion, do not hesitate to contact customer service at 1-300-22-8000 or visit our web site www.perkeso.gov.my |

| Employee Information | <br> |  | - |  |
|----------------------|------|--|---|--|
|                      |      |  |   |  |
|                      |      |  |   |  |
|                      |      |  |   |  |
|                      |      |  |   |  |
|                      |      |  |   |  |
|                      |      |  |   |  |
|                      |      |  |   |  |
|                      |      |  |   |  |
|                      |      |  |   |  |
|                      |      |  |   |  |
|                      |      |  |   |  |
|                      |      |  |   |  |

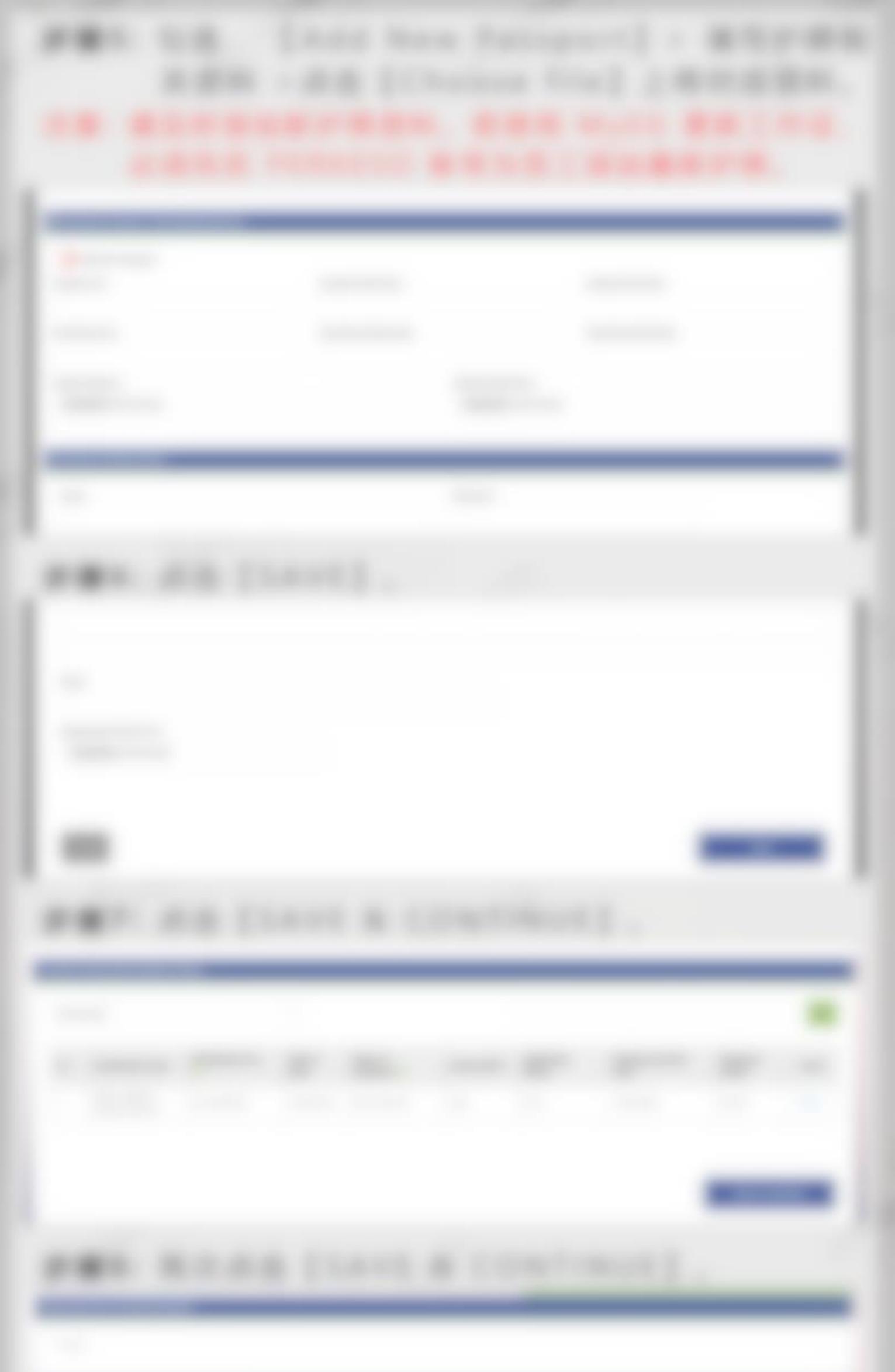

.....

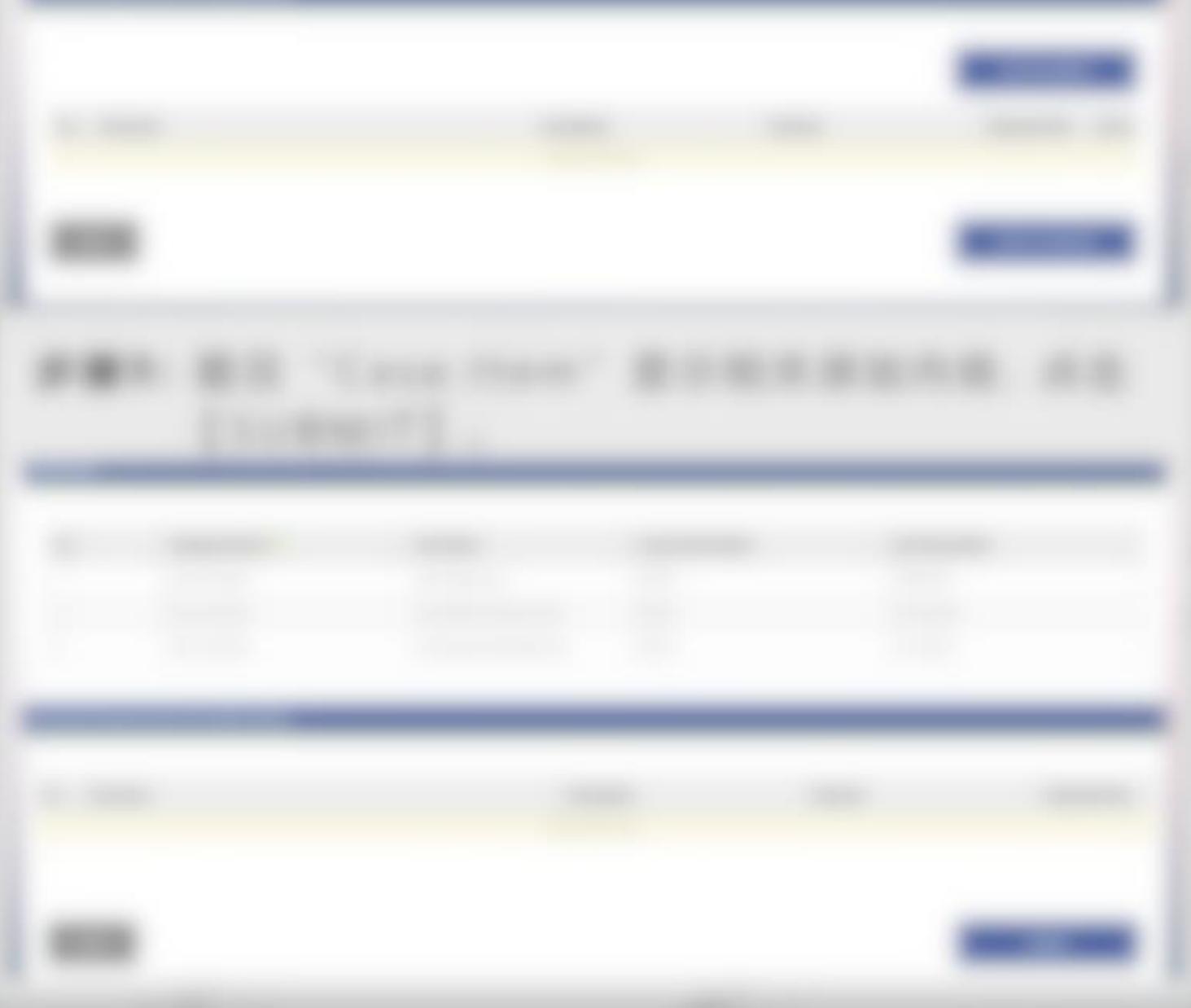

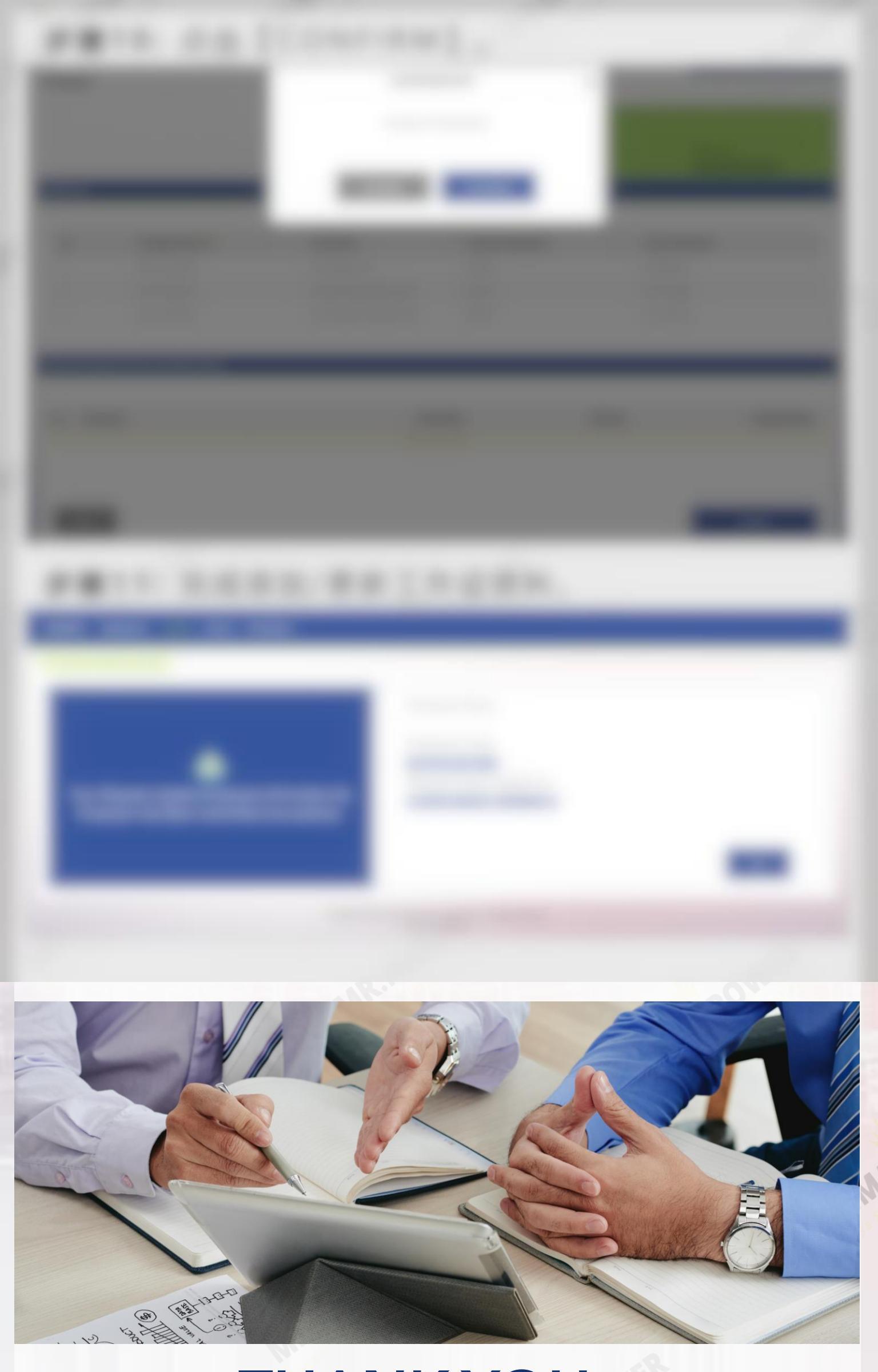

## THANK YOU

ANPOWER

MR.MA

- •如何委托 Mr Manpower 为您办理更新工作证?
- ⇒ 前往了解更多
- ⇒ <u>前往服务商店</u>

MANPOWER